## 全國期刊聯合目錄線上更新注意事項

- 1. 「全國期刊聯合目錄線上更新系統」網址:
  - (1) https://sticnet.stpi.niar.org.tw/unicat/images/index.htm
  - (2)亦可由全國文獻傳遞服務系統(NDDS)首頁 https://ndds.stpi.niar.org.tw 之科技政策中心相關連結進入「期刊聯 合目錄線上更新系統」。
- 2. 線上更新帳號申請:

需有館員使用帳號方可登入本系統,已經申請過帳號之圖書館不需 再申請。若尚無館員帳號者,請於更新系統首頁下載「館員使用帳 號申請表」先向政策中心申請帳號。

- 3. 線上更新作業說明請參閱「登入線上更新系統」頁面內之公告。
- 4. 館藏中若有分館代碼者,請提供分館代碼之中文對照表。
- 5. 線上更新方式採「線上逐筆更新」與「批次上傳更新」兩種方式。
  - (1)「系統使用手冊」於更新系統首頁下載。
  - (2)「批次上傳更新」可以 MARC 或 EXCEL 格式上傳,檔案格式 如附件。請將批次更新檔以附件檔 mail 簡小姐處理。
- 6. 聯合目錄服務窗口聯絡方式:
  - (1)線上更新業務:大鐸資訊股份有限公司 簡小姐
    Tel: (02)2736-2009 轉 236 Email: phyllis@ttsgroup.com.tw
    (2)其他相關業務:科技政策中心科研資料組 賴先生
    - Tel: (02)2737-7910 Email: kflai@niar.org.tw

## 目錄檔著錄格式

#### 一、通則

- 1. 自行上傳或交付給廠商的 MARC 機讀檔或 EXCEL 資料檔中都必須 包含期刊的館藏記錄,否則會視為無效的書目資料。
- 如原紙本停訂而改訂電子期刊者,請於館藏中加註電子期刊的訂購開 始年,如:1953-1998,1999 起改訂電子期刊。

### 二、MARC 機讀檔格式

- 1. 含 US-MARC、C-MARC 之 ISO2709 格式,包含所有書目及館藏記錄欄位資料,但請注意:
  - (1)須有館藏記錄的 TAG 才算有效書目(例:805)
  - (2) 館藏記錄若有館藏合併欄(例:339),請輸出合併欄而非805
  - (3)交付 MARC 格式時,請儘量告知館藏合併欄為哪個 TAG
- MARC 記錄輸出時,如貴單位系統可選擇輸出內碼,請依下列優先順 序輸出: (1) Unicode 碼, (2) BIG5 碼, (3) CCCII 碼

### 三、EXCEL 資料檔格式

1.著錄方式

|       | 刊名       | ISSN         | 館藏           |
|-------|----------|--------------|--------------|
| 儲存格格式 | G/通用     | G/通用         | G/通用         |
| 長度    | 不拘       | 不拘           | 不拘           |
| 注意事項  | 一行到底     | 一行到底         | 一行到底         |
|       | 不要按      | 不要按 Enter 換行 | 不要按 Enter 換行 |
|       | Enter 換行 | XXXX-XXXX    |              |
|       |          | (中間加"-")     |              |

(1)欄位順序依序為:刊名、ISSN、館藏卷期,不可顛倒

(2)各欄位務必請一行到底,不要按Enter 換行,以免辨識錯誤

# (以 EXCEL 上傳西文期刊館藏記錄的標準化處理說明)

| 處理原則   | 說明                                    |         | 標準化著錄                                                              |                                                |  |  |
|--------|---------------------------------------|---------|--------------------------------------------------------------------|------------------------------------------------|--|--|
| 符號標準化  |                                       |         |                                                                    |                                                |  |  |
| (半型小寫) | V 小寫                                  | 卷期號前置   | v75                                                                |                                                |  |  |
|        | () 括號                                 | YYYY 年度 | v10(1991)                                                          |                                                |  |  |
|        | · 之號                                  | 起迄符號    | v50-v52                                                            |                                                |  |  |
|        | : 冒號                                  | 期號前置    | v75:5(1983)-v86:7(19                                               | 86:7(1994)                                     |  |  |
|        | [] 中括                                 | 特殊刊期    | [Supplment]v1(1984)-                                               | v1(1984)-v2(1996)                              |  |  |
|        | 空格                                    | 移除      | 不用空格來作間隔或區隔符號                                                      |                                                |  |  |
|        | · 句號                                  | 移除      | 不用句點來作區隔或結束符號                                                      |                                                |  |  |
|        | n                                     | 移除      |                                                                    | 律採用 v 小寫                                       |  |  |
|        |                                       |         |                                                                    |                                                |  |  |
| 卷期年起迄  | v卷:期(年度)-v卷:期(年度) v15(1991)-v17(1993) |         |                                                                    |                                                |  |  |
|        | 最後 <b>不要</b> 用-作開放表達                  |         | v75:5(1983)-v86:7(1994)                                            |                                                |  |  |
|        | 例如 v1:1(1991)-                        |         | v1(1976)-v19:7(1994)                                               |                                                |  |  |
|        |                                       |         | v2006:5(2006)-2006:8(2006)                                         |                                                |  |  |
|        |                                       |         |                                                                    |                                                |  |  |
| 正向表列   | 以正面起迄表                                | 列卷期年    | A B                                                                | Hol Durid                                      |  |  |
|        | 缺期中斷另起一筆著錄                            |         | [Asterisk] : the journal of computer d 0731-1001                   | HOLDING<br>v15(1991)-v17(1993)                 |  |  |
|        |                                       |         | [Asterisk] : the journal of computer d 0731-1001                   | v18:2(1994)-v23(1999)                          |  |  |
|        |                                       |         | ABA banking journal 0194-5947                                      | v1(1977)-v32:2(2008)<br>v72(1980)-v74:11(1982) |  |  |
|        |                                       |         | ABA banking journal 0194-5947                                      | v75:1(1963)-v75:3(1963)                        |  |  |
|        |                                       |         | ABA banking journal 0194-5947                                      | √75:5(1983)-√86:7(1994)                        |  |  |
|        |                                       |         | Abacus 0001-3072<br>Abstracts of working rapers in econo 0951-0079 | v25(1989)-v31(1995)<br>v16-1/1999\-v16-5/1999\ |  |  |
|        |                                       |         | Abstracts of working papers in econo 0951-0079                     | v17(2000)-v19:5(2002)                          |  |  |
|        |                                       |         | Academy of Management journal 0001-4273                            | v1(1958)-v50(2007)                             |  |  |
|        |                                       |         | ACCI newsletter / American Counci 0001-4273                        | v41(1993)-v435(1995)                           |  |  |
|        |                                       |         | Accounting and business research 0001-4273                         | v44:1(1990)<br>v1(1970).v28(1998)              |  |  |
|        |                                       |         | Accounting and business research 0001-4788                         | v29:2(1999)-v30:1(1999)                        |  |  |
| 特殊刊期   | 補篇、特刊另起一筆著錄 [5                        |         | [Series III]v1:1(1989)-v5:2(1994)                                  |                                                |  |  |
|        | 以[]著錄特殊                               | 卷期      | [Suppl]v1(1984)-v2(1996)                                           |                                                |  |  |
|        | 仍採用卷期年表達                              |         | [Supplment]v1(1984)-v2(1996)                                       |                                                |  |  |
|        |                                       |         | [New Series]v4:1(2003)-0                                           | 6:2(2005)                                      |  |  |

## 2. 存檔方式

# 步驟一:點選檔案(F)之【另存新檔】

| N 🔀          | fscrosoft Excel - Book I.txt                              |                                                            |                                          |  |  |  |
|--------------|-----------------------------------------------------------|------------------------------------------------------------|------------------------------------------|--|--|--|
|              | 檔案(E) 編輯(E) 檢視(V) 插入(D) 格式(Q)                             | ) 工具(I) 資料(D) 礼                                            | 閱(W) 説明(H) Adobe PDF(B)                  |  |  |  |
| 0            | □ ☞ 🖬 🗃 🚭 🖪 🖤 👗 🖻 🖻 🛷 い・♀・ 🍓 Σ 🎓 約4 🚺 😰 👋 新細明體 🔹 12 🔹 🖪 🖳 |                                                            |                                          |  |  |  |
|              | 12 🐔                                                      |                                                            |                                          |  |  |  |
| C12 =        |                                                           |                                                            |                                          |  |  |  |
|              | А                                                         | В                                                          | С                                        |  |  |  |
| 1            | 刊名                                                        | ISSN                                                       | 館藏                                       |  |  |  |
| 2            | 日本語の研究                                                    | 1349-5119                                                  | n.1(1948)-180(1995),192(1998)-215(2003)- |  |  |  |
| 3            | オレオサイエンス                                                  | 1345-8949                                                  | 1(2001)-2(2002).                         |  |  |  |
| 4            | 學術講演會プログラム                                                | 1344-0829                                                  | 2001-2004-                               |  |  |  |
| 5 育種學最近の進步   |                                                           | 0388-8177                                                  | n.36(1994)-43(2001).                     |  |  |  |
| 6 昆蟲 ニュ-シリ-ズ |                                                           | 1343-8794                                                  | 1(1998)-6(2003)-                         |  |  |  |
| 7            | オペレーションズ・リサーチ                                             | <sup>6</sup> 0030-3674 26-32(7-12),1981-87. 33-36,1988-91. |                                          |  |  |  |
| 8            | 標準化ヒ品質管理                                                  | 0285-5070                                                  | V.40(11),1987.46-50,1993-97.自1998年起停訂    |  |  |  |
| 9            | アヅア経済                                                     | 0002-2942                                                  | 1(2001)-2(2002).                         |  |  |  |
| 10           | and the part of the second                                |                                                            |                                          |  |  |  |

## 步驟二:檔案類型→選擇 "Unicode 文字(\*.txt)" 檔案名稱→單位英文縮寫.txt (例如: ncku.txt)

| 另存新檔                                  |                                                                                                    |                                                                       |       |           |           | ? ×                  |
|---------------------------------------|----------------------------------------------------------------------------------------------------|-----------------------------------------------------------------------|-------|-----------|-----------|----------------------|
| 儲存位置(I):                              | ✓ download 於                                                                                                    | 172.16.1.10\array' (R:)                                               | 💌 🗢 🔁 | Q × 🖆 🎟 • | 工具(L)・    |                      |
| 最近使用的檔案<br>My Documents<br>夏面<br>我的最愛 | .thumbnails<br>AIX<br>Alchemy<br>cjk<br>Cjk1<br>DOS<br>Drivers<br>FreeBSD<br>freedos<br>image<br>Solaris<br>Linux<br>NT<br>OpenBSD<br>package<br>RedHat<br>Sb2k<br>scanner | ☐ Solaris<br>☐ SUN<br>☐ ttsimg.tudor<br>☐ watcom<br>☐ Windows<br>☐ 軟體 |       |           |           |                      |
| です。<br>網路上的芳娜                         | <br>檔案名稱(M):<br>檔案類型(I):                                                                                                    | ncku.txt<br>Unicode 文字 (*.txt)                                        |       |           | ▼ <b></b> | 儲存( <u>S</u> )<br>取消 |

### 步驟三:選擇 "是(Y)"

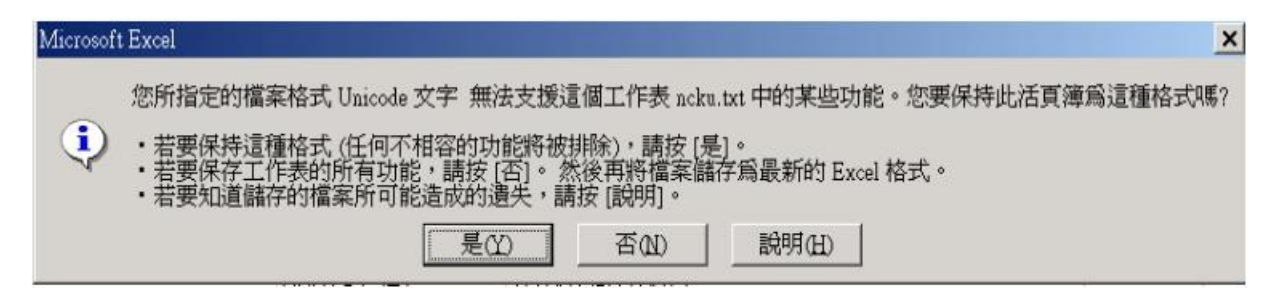

本範例係日文資料檔存檔方式,中、英文資料請選<u>文字檔(tab字元區</u><u>隔)</u>之檔案類型,並以<u>單位名.txt</u>為檔案名稱存檔